## **MOVING A PROJECT IN REDCAP**

Moving project from Old REDcap to HIPAA Compliant REDCap

- 1. Go to the old project and click the "other functionality" tab
- 2. Click Download metadata & data XML

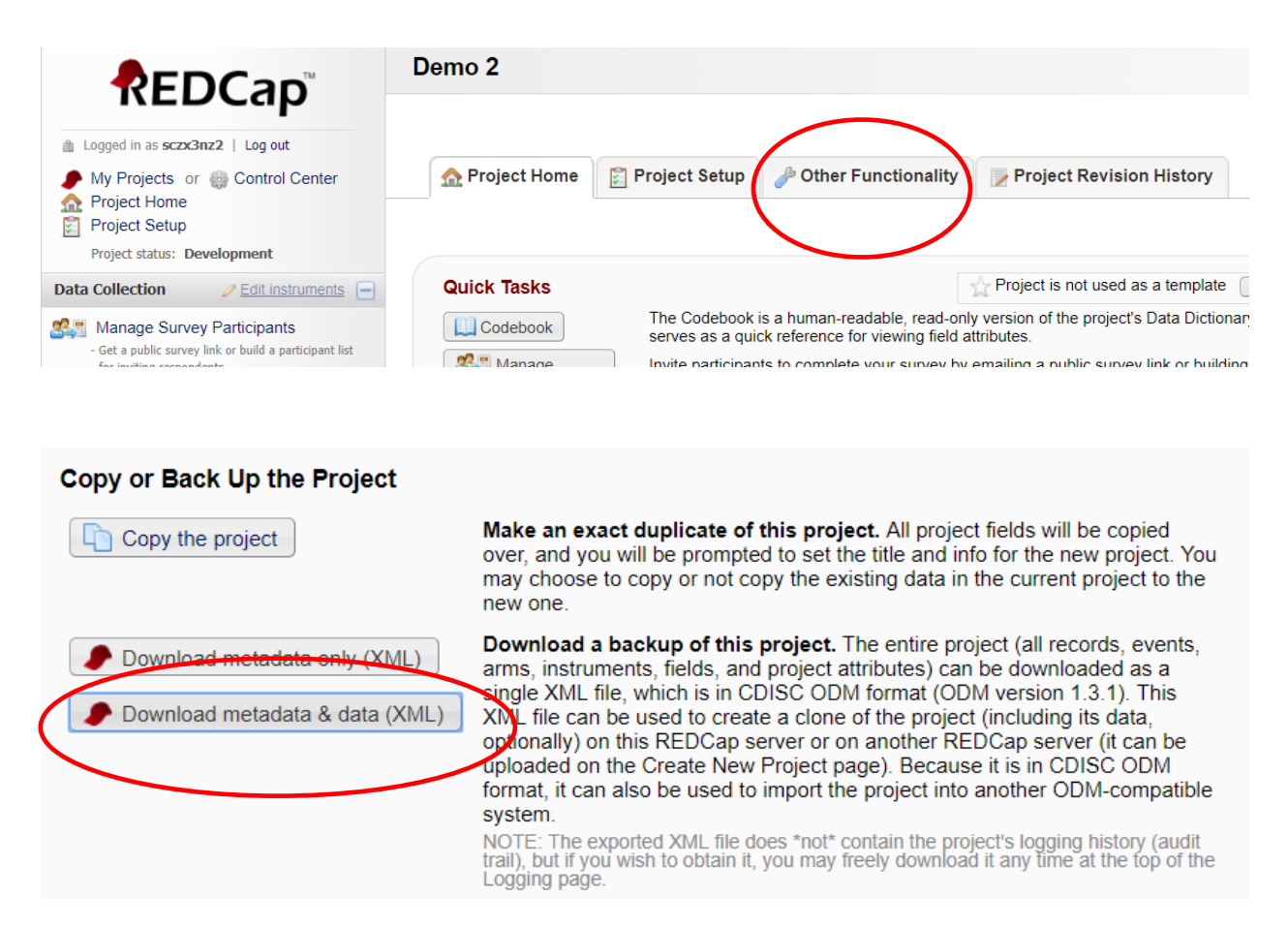

3. Pay attention to all of the options available to you. They vary with each project. If you have attachments or uploaded files in your old project, make sure to choose include all uploaded files and signature and if needed export survey identifier field and survey timestamp field

## 🕈 Exporting "Entire project (metadata & data)"

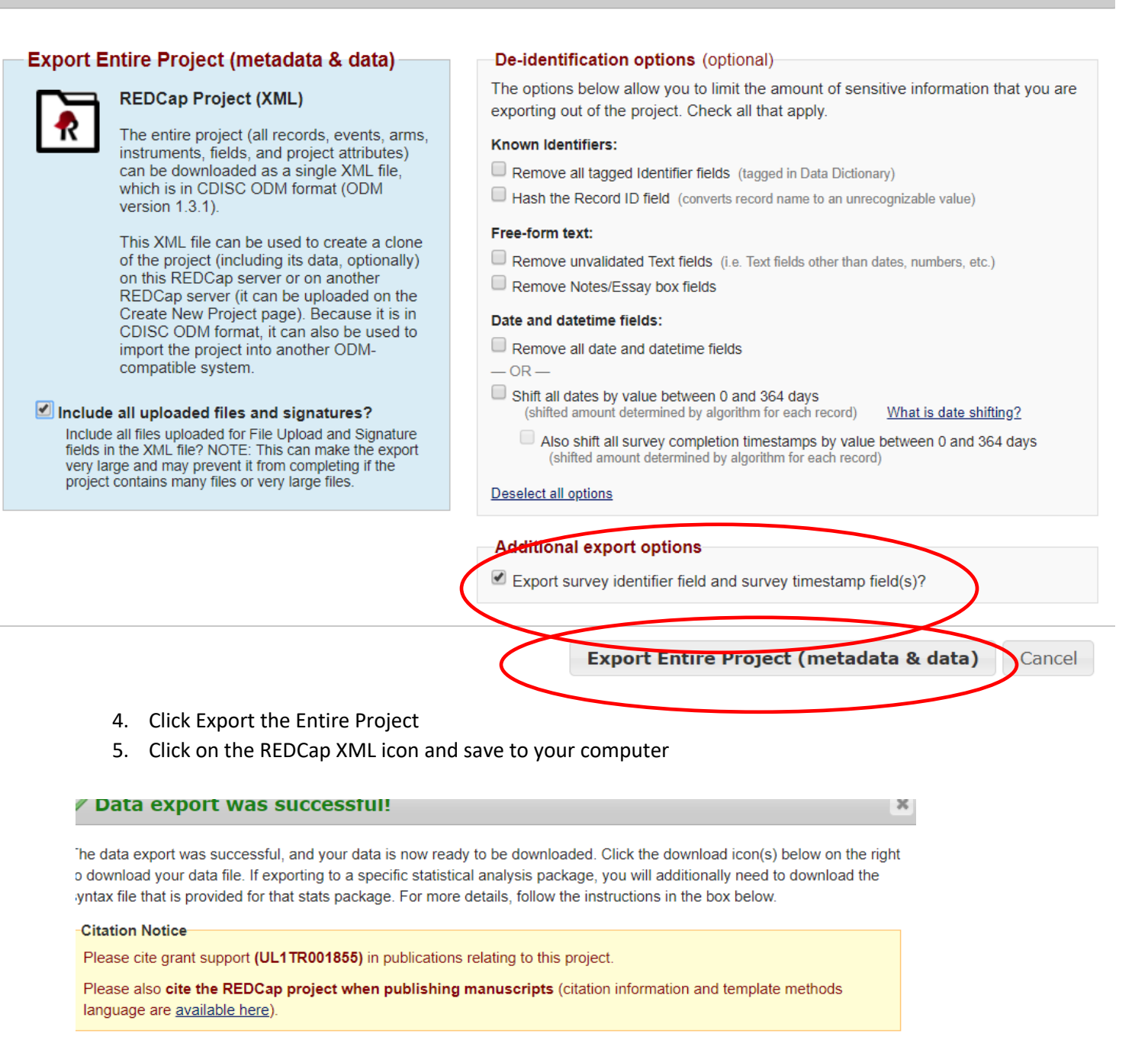

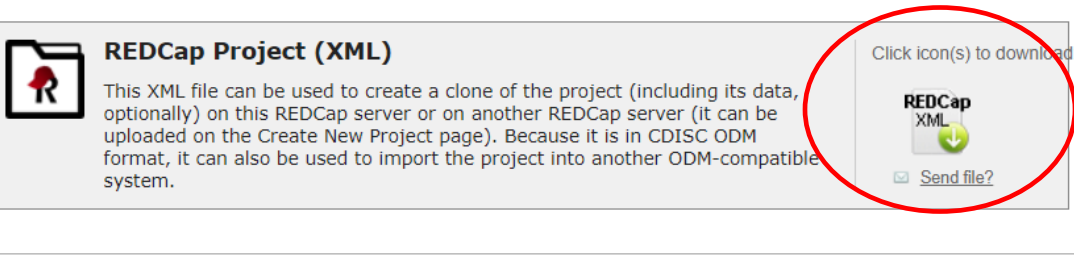

Close

- 6. Now you are ready to import into the New REDCap
- 7. In new REDCap click New Project and fill in the project title, purpose and select upload a REDCap XML File, navigate to the file you have saved and upload the project
- 8. WARNINGS!!!
  - only instruments that contain fields will move over. If you have no fields designated to an instrument and just a title, this will not transfer
  - Reports do not transfer and you will have to recreate them manually in the new project

## Alternative steps to migrate a large project into HIPPA Compliant REDCap

1. Go to the project in the old REDCap (redcap.sc-ctsi.org) and click the "Project Setup" tab, then find the "Data Dictionary"

| A Project       | Home                                                            | 🛐 Project Setup                                                                                                    | 🥜 Other Functionality                                                                                                    | Project Revision History                                                                                                    | Edit project settings in Control C                    |
|-----------------|-----------------------------------------------------------------|----------------------------------------------------------------------------------------------------|----------------------------------------------------------------------------------------------------|----------------------------------------------------------------------------------------------------|-------------------------------------------------------|
| Project status: | 🥜 Deve                                                          | lopment                                                                                                    |                                                                                                    | Completed                                                                                                    | steps 0 of 8                                          |
| Not started     | Main<br>Disat<br>Disat                                          | h project settings                                                                                                    | inal data collection with repe<br>in this project? ?<br>e, etc.                                                                                                    | eating forms? ?<br>VIDEO: How to create and ma                                                                                                    | anage a survey                                        |
|                 | Des                                                             | ign your data colle                                                                                                    | ction instruments & ena                                                                                                    | ble your surveys                                                                                                    |                                                       |
| In progress     | Add of<br>the C<br>Use of<br>Desig<br>Diction<br>Go to<br>You n | or edit fields on your da<br>online Designer (online<br>either method or both. Y<br>gner. Quick links: <u>Down</u><br>onary<br><u>Designer</u> Online Designer<br>may also browse for pre | ta collection instruments (survemethod) or by uploading a Dat<br>fou may then enable your instr<br>load PDF of all data collection<br>or Data Dictionary<br>e-built data collection instrume | ey and forms). This may be done by<br>a Dictionary (offline method), in whic<br>uments to be used as surveys in the<br>instruments OR Download the curre | either using<br>h you may<br>Online<br><u>nt Data</u> |

2. Click "Download Data Dictionary"

| Dictionary is correct before official changes are made to the project.                                                                                                    |
|----------------------------------------------------------------------------------------------------|
| Need some help?<br>If you wish to view an example of how your Data Dictionary may be formatted, you may download the <u>Data Dictionary demon</u> :<br>view the <u>Data Dictionary Tutorial Video (10 min</u> ). For help setting up your Data Dictionary, you may also see the instructions li                                                          |
| <ul> <li>Steps for making project changes:</li> <li>1.) Download the current Data Dictionary </li> <li>2.) Edit the Data Dictionary (see the Help &amp; FAQ for help)</li> <li>3.) Upload the Data Dictionary using the form below</li> <li>4.) The changes will be made to the project after the Data Dictionary has been checked for errors</li> </ul> |
| Upload your Data Dictionary file (CSV file format only)<br>Format for min/max validation values for date and datetime fields: MM/DD/YYYY or YYYY-MM-DD<br>Browse.<br>Upload File                                                                                                    |

3. If your project has any arms or events, please also download your arms and events in the "Define My Events"

|                                            | Tou may also bronde for pre-bancada conceator modamento in the REDCap Shared Library                                                                                                    |
|--------------------------------------------|----------------------------------------------------------------------------------------------------|
|                                            | Have you checked the Check For Identifiers page to ensure all identifier fields have been tagged                                                                                                    |
|                                            |                                                                                                    |
|                                            | Define your events and designate instruments for them                                                                                                    |
|                                            | Create events for re-using data collection instruments and/or set up scheduling.                                                                                                    |
| rted                                       | Go to Define My Events or Designate Instruments for My Events                                                                                                    |
| ie!                                        |                                                                                                    |
|                                            |                                                                                                    |
|                                            |                                                                                                    |
| STEP #1:<br>To add new e<br>change their   | events below, provide an <b>Event Name</b> for that event, and then click the <i>Add new event</i> . Once events have been added, you can easily order by dragging and dropping the event using the up-down arrow icon on the far left for a given row in the table. |
| STEP #2:<br>Once you hav<br>data collectio | ve defined your events on this page, you may navigate to the <u>Designate Instruments for My Events</u> page, where you may select which<br>n instruments that you wish to utilize for each event you defined.                                                       |
| <b>ID NOTE:</b> you need.                  | To get you started, we have already added one event for you below. You may edit this event and also add as many events as                                                                                                    |
|                                            | Upload or download arms/events 🗢                                                                                                    |
| Arm 1: /                                   | Arm 1 +Add New Arm                                                                                                    |

4. Export your data records from "Data Export, Reports, and Stats"

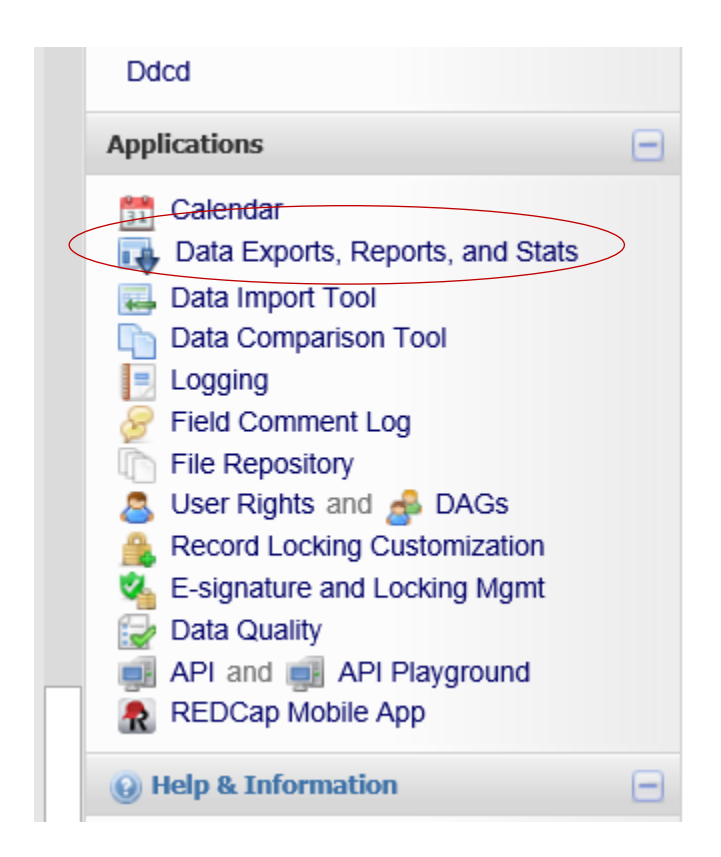

5. Export "All data" from Option A and choose export format as "CSV (raw data)"

| My | My Reports & Exports |                                    |                                       |                    |                                  |  |  |
|----|----------------------|------------------------------------|---------------------------------------|--------------------|----------------------------------|--|--|
|    |                      | Report name                        | View/Export Options                   | Management Options | Report ID ()<br>(auto-generated) |  |  |
|    | A                    | All data (all records and fields)  | View Report Export Data               |                    |                                  |  |  |
|    | в                    | Selected instruments (all records) | $\mathbb{Q}_1$ Make custom selections |                    |                                  |  |  |

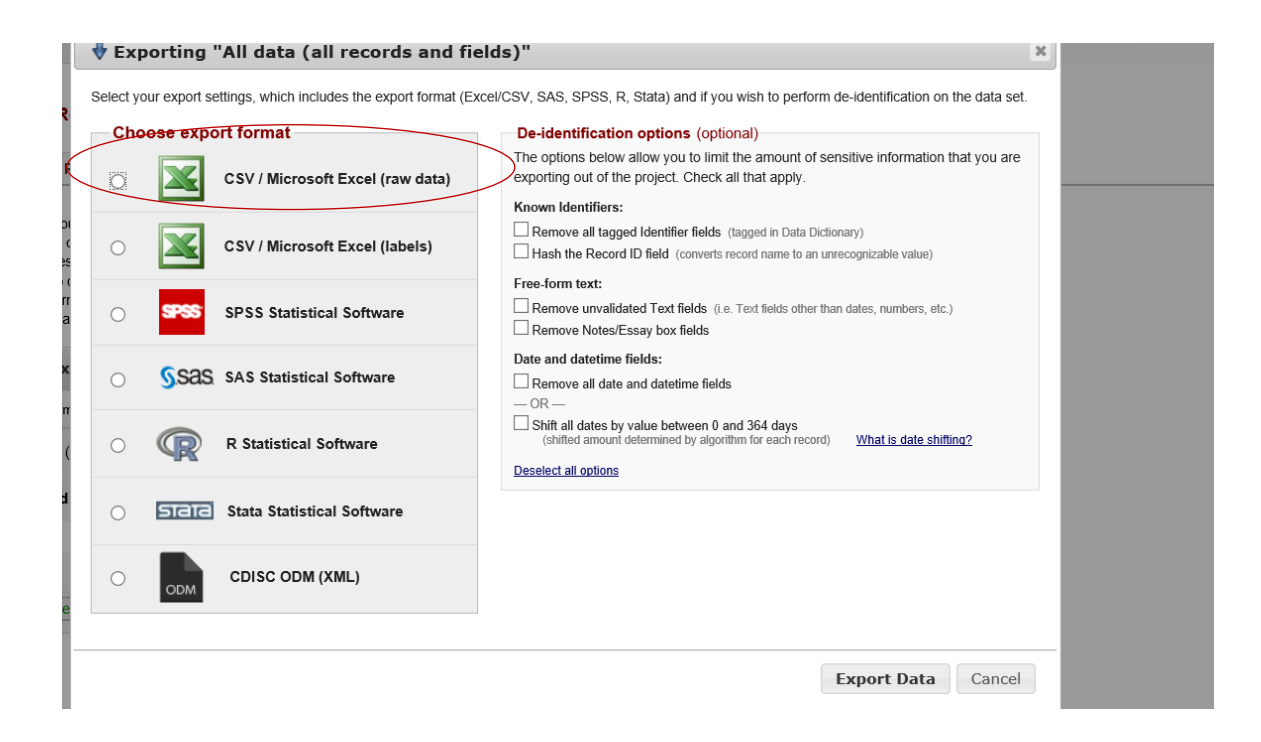

Now you are ready to import all files into the new REDCap

6. Login to new REDCap (redcap.med.usc.edu) and create a new project

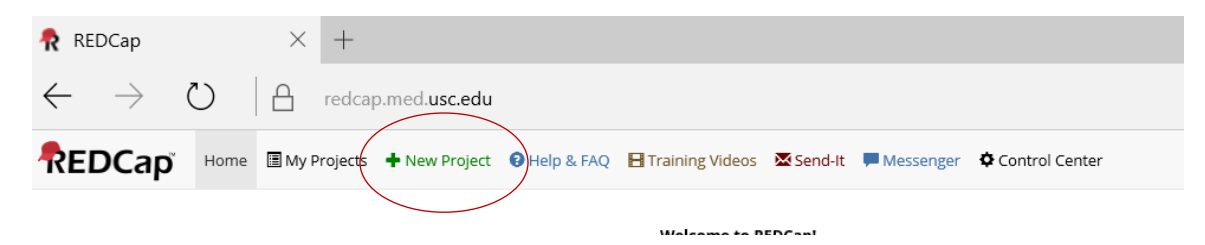

7. Fill in the project information and select "create an empty project (blank slate)"

| itton a                                                                 | y begin the creation of a new RED<br>at the bottom.                                                                                                    | Cap project on your own by completing the form be                                                                                                    | ow and clicking the create project                                                                                                    |  |
|-------------------------------------------------------------------------|----------------------------------------------------------------------------------------------------|----------------------------------------------------------------------------------------------------|----------------------------------------------------------------------------------------------------|--|
| Project title:                                                          |                                                                                                    |                                                                                                    |                                                                                                    |  |
|                                                                         |                                                                                                    | e displayed on project webpage                                                                                                    |                                                                                                    |  |
| urpose                                                                  | e of this project: Sele                                                                                                    | ect One V                                                                                                    |                                                                                                    |  |
| roject                                                                  | notes (optional):                                                                                                    |                                                                                                    |                                                                                                    |  |
| purposi<br>y Project                                                    | s describing the project's use<br>e that are displayed on the<br>ts page.<br>roject from scratch                                                                                                    | e an empty project (blank slate)                                                                                                    |                                                                                                    |  |
| r begir                                                                 | s describing the project's use<br>that are displayed on the<br>ts page.<br>Toject from scratch<br>n with a template?<br>Outploa<br>Outploa<br>Outploa<br>Outploa                                                                                                    | te an empty project (blank slate)<br>ad a REDCap project XML file (CDISC ODM format) ?<br>a template (choose one below)<br>pre-filled with fields, forms/surveys, and other settings)                                                                                                    | Add templates (Administrators only)                                                                                                    |  |
| select<br>select<br>serect                                              | s describing the project's use<br>that are displayed on the<br>ts page.<br>Toject from scratch<br>n with a template?<br>Use a<br>coose a project template (comes p<br>Template title (sorted by title)                                                                                                    | te an empty project (blank slate)<br>ad a REDCap project XML file (CDISC ODM format) ?<br>I template (choose one below)<br>pre-filled with fields, forms/surveys, and other settings)<br>Template description                                                                                                    | Add templates (Administrators only)                                                                                                    |  |
| select<br>select                                                        | s describing the project's use<br>that are displayed on the<br>ts page.<br>Toject from scratch<br>with a template?<br>Ouse a<br>coose a project template (comes p<br>Template title (sorted by title)<br>Basic Demography                                                                                     | te an empty project (blank slate)<br>ad a REDCap project XML file (CDISC ODM format) ?<br>template (choose one below)<br>ore-filled with fields, forms/surveys, and other settings)<br>Template description<br>Contains a single data collection instrument to captur                                                                                                    | Add templates (Administrators only)     basic demographic information.                                                                                                    |  |
| select                                                                  | s describing the project's use<br>that are displayed on the<br>ts page.<br>Toject from scratch<br>n with a template?<br>Clease a project template (comes p<br>Template title (sorted by title)<br>Basic Demography<br>Classic Database                                                                        | te an empty project (blank slate)<br>ad a REDCap project XML file (CDISC ODM format) ?<br>template (choose one below)<br>ore-filled with fields, forms/surveys, and other settings)<br>Template description<br>Contains a single data collection instrument to captur<br>Contains six data entry forms, including forms for der<br>monthly data forms, and concludes with a completior                                                              | ◆ Add templates (Administrators only)<br>e basic demographic information.<br>nography and baseline data, three<br>data form.                                                                                 |  |
| mments<br>purposa<br>( Project<br>art pr<br>begir<br>begir<br>chemplate | s describing the project's use<br>that are displayed on the<br>ts page.<br>Toject from scratch<br>the with a template?<br>Coose a project template (comes p<br>Template title (sorted by title)<br>Basic Demography<br>Classic Database<br>Human Cancer Tissue Biobank                                        | te an empty project (blank slate)<br>ad a REDCap project XML file (CDISC ODM format) ?<br>a template (choose one below)<br>are-filled with fields, forms/surveys, and other settings)<br>Template description<br>Contains a single data collection instrument to captur<br>Contains six data entry forms, including forms for der<br>monthly data forms, and concludes with a completior<br>Contains five data entry forms for collecting and track | Add templates (Administrators only)  absolution baseline data, three data form.  ing information for cancer tissue.                                                                                          |  |
| select                                                                  | s describing the project's use<br>that are displayed on the<br>ts page.<br>Toject from scratch<br>with a template?<br>Ouse a<br>coose a project template (comes p<br>Template title (sorted by title)<br>Basic Demography<br>Classic Database<br>Human Cancer Tissue Biobank<br>Longitudinal Database (1 arm) | te an empty project (blank slate)<br>ad a REDCap project XML file (CDISC ODM format) ?<br>template (choose one below)                                                                                                    | Add templates (Administrators only)      basic demographic information.      nography and baseline data, three     data form.      ing information for cancer tissue.      ography form) for collecting data |  |

8. In the "Project Setup" tab, click "Data Dictionary" and upload the CSV file you downloaded from step two

| Steps for making project changes:                                                                               |
|----------------------------------------------------------------------------------------------------|
| 1.) Download the current Data Dictionary 📧                                                                      |
| 2.) Edit the Data Dictionary (see the Help & FAQ for help)                                                      |
| 3.) Upload the Data Dictionary using the form below                                                             |
| <ol><li>The changes will be made to the project after the Data Dictionary has been checked for errors</li></ol> |
|                                                                                                    |
|                                                                                                    |
| Upload your Data Dictionary file (CSV file format only)                                                         |
| Format for min/max validation values for date and datetime fields: MM/DD/YYYY or YYYY-MM-DD V                   |
|                                                                                                    |
| Diowse                                                                                                    |
| Upload File                                                                                                    |
|                                                                                                    |

9. If your project has arms or events, please go to the "Project Setup" tab and enable "use longitudinal data collection with defined events"

| Project status: | Development                                        | Completed steps <b>0</b> of <b>7</b>     |
|-----------------|----------------------------------------------------|------------------------------------------|
|                 | Main project settings                              |                                          |
|                 | Enable 😑 Use longitudinal data collection with rep | peating forms?                           |
| In progress     | Enable 🤤 Use surveys in this project? ?            | VIDEO: How to create and manage a survey |
| I'm done!       | Modify project title, purpose, etc.                |                                          |

10. Upload your "events/arms" in the "Define My Events"

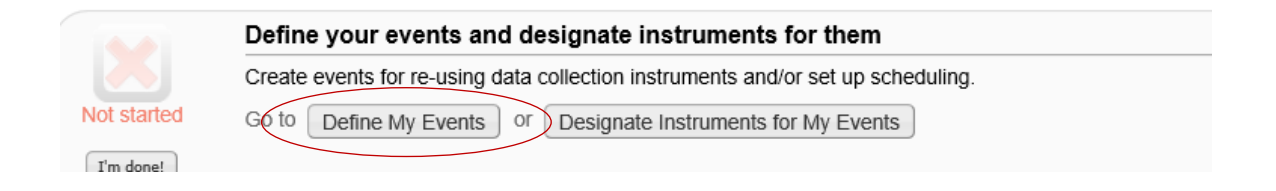

11. Go to the "Data import tool" and upload "All data" from step 5.

- Any empty rows or columns in the file can be safely deleted before importing the file. Doing this reduces the upload processing time, especially for large projects.
- Once your file has been uploaded, the data will NOT be immediately imported but will be displayed and checked for errors to ensure that all data is in correct format before it is finally imported into the project.

| Applications                     |  |
|----------------------------------|--|
| 📅 Calendar                       |  |
| Data Exports, Reports, and Stats |  |
| Data Import Tool                 |  |
| Data Comparison Tool             |  |
| E Logging                        |  |
| Field Comment Log                |  |
| File Repository                  |  |
| 🧟 User Rights and 🍰 DAGs         |  |
| Record Locking Customization     |  |
| E-signature and Locking Mgmt     |  |
| 🔯 Data Quality                   |  |
| API and 📑 API Playground         |  |
| REDCap Mobile App                |  |
| Reports 🧷 Edit reports           |  |
|                                  |  |

| Record format: The file to be uploaded has its records store<br>Format for date and datetime values: MM/DD/YYYY or YY | ed as separate Rows YY-MM-DD Y                         |
|----------------------------------------------------------------------------------------------------|--------------------------------------------------------|
| Allow blank values to overwrite existing saved values?                                                                | No, ignore blank values in the file (default) $$ $$ $$ |
| Upload your CSV file:                                                                                                 |                                                        |
| B                                                                                                    | rowse                                                  |
| Upload File                                                                                                    |                                                        |

Note:

• If you have project related documents uploaded in the old REDCap, please download and transfer over them to the new REDCap from "File Repository".

|   | Applications                                        |
|---|-----------------------------------------------------|
|   | Calendar Data Exports Reports and Stats             |
|   | Data Import Tool                                    |
|   | Data Comparison Tool     Logging                    |
| < | Field Comment Log                                   |
|   | User Rights and S DAGs Record Locking Customization |
|   | Contracting Mgmt E-signature and Locking Mgmt       |
|   | API and API Playground REDCap Mobile App            |
|   | Reports / Edit reports                              |

- Double check everything (data, surveys, arms, events, invitees, etc.) to ensure all you need has been transferred.
- Make sure to check your project setup to ensure all the same features have been enabled.

Please contact <a href="mailto:support@sc-ctsi.org">support@sc-ctsi.org</a>, if you encounter any technical errors.